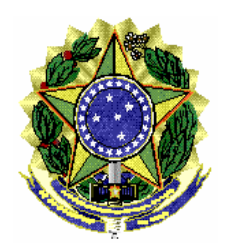

MI 003/ASSPA/PGR

Brasília/DF, 14 de outubro de 2010.

Memorando de Instrução - MI 003 - ASSPA/PGR Versão 3.1

**Ementa: Sigilo bancário.** Validador Bancário MPF. Manual do Usuário.

# Excelentíssimo Senhor Procurador-Geral da República, **Dr. ROBERTO MONTEIRO GURGEL SANTOS:**

Considerando que esta Assessoria de Pesquisa e Análise – ASSPA/PGR, criada em 1º de setembro de 2006, tem a missão precípua, entre outras, de "realizar o processamento e a análise de dados obtidos por meio de decisão judicial ou por intermédio de banco de dados de acesso público", consoante o inciso III, do art. 11 do Regimento Interno do Ministério Público Federal, cumpre-nos divulgar as seguintes instruções específicas acerca da forma de validação dos dados bancários, a ser observada pelas instituições financeiras para os afastamentos de sigilo bancário originários do MPF:

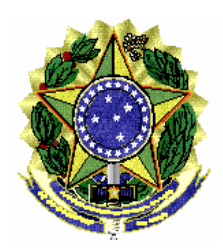

# 1. Introdução

O objetivo desse documento é ajudar o usuário do aplicativo Validador Bancário SIMBA fornecendo um passo a passo para instalar e utilizar o programa.

# 2. **Requisitos**

Sistema Operacional: Família Windows

Java Runtime Environment 6 ou superior, Adobe Acrobat Reader

Acesso à internet.

Observação: Se estiver utilizando o Windows 7, será necessário utilizar privilégios de administrador. Procure o ícone "Transmissor Bancário SIMBA" no menu de programas e ao invés de abrir normalmente o programa, clique com o botão direito e selecione a opção "Propriedades". Selecione a aba "Compatibilidade" e marque a opção "Executar este programa como administrador".

# 3. Instalação

**3.1** – Baixar o aplicativo Validador Bancário MPF no site <u>http://asspaweb.pgr.mpf.gov.br</u> **3.2** – Executar a instalação seguindo os passos do *wizard*.

| 🕲 Validador Bancário MPF Setup                                                                                                    |
|----------------------------------------------------------------------------------------------------|
| Escolha a Pasta de Destino<br>Selecione a pasta onde você gostaria de instalar Validador Bancário MPF.                                                                                                    |
| O assistente instalará Validador Bancário MPF no seguinte diretório<br>Para instalar neste diretório, precione Avançar.<br>Para instalar em um diretorio diferente, precione Buscar e selecione um outro diretório.<br>Você pode optar por não instalar Validador Bancário MPF precionando Cancelar para sair<br>do Assistente de instalação. |
| Pasta de Destino<br>C:\Arquivos de programas\ValidadorBancario\<br>Installer2Go                                                                                                    |
| Freeware Uso do Disco < Voltar Avançar > Cancelar                                                                                                    |
| (Figure 1)                                                                                                    |

(Figura 1)

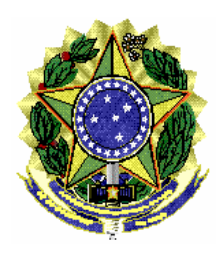

#### Utilização 4.

# 4.1 – Iniciar Aplicativo

Usar o atalho Validador Bancário, gerado no menu iniciar/Programas/Validador Bancário SIMBA do ambiente do usuário.

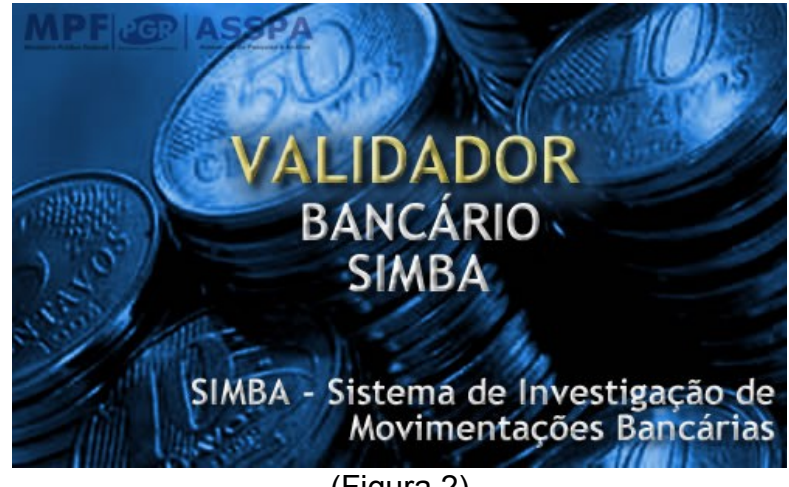

(Figura 2)

# 4.2 – Informar configurações de acesso à Internet (Proxy)

Informar os dados de configuração de proxy usado para acesso à internet. Este procedimento será necessário somente no primeiro acesso. A configuração poderá ser alterada na tela de ajuda do aplicativo.

| 🛓 Configurar acesso                                                                                          |                  |  |  |  |  |  |
|----------------------------------------------------------------------------------------------------|------------------|--|--|--|--|--|
| Para utilizar o validador, é necessário que este<br>computador acesse a internet para verificação de versão. |                  |  |  |  |  |  |
| Configuração de acesso à intern                                                                              | net:             |  |  |  |  |  |
| Sem Proxy (Conexão Direta)                                                                                   |                  |  |  |  |  |  |
| Proxy:                                                                                                    | Porta: 3128      |  |  |  |  |  |
|                                                                                                    | 🖲 HTTP 🛛 🔾 Socks |  |  |  |  |  |
| Sem Autenticação                                                                                             |                  |  |  |  |  |  |
| Proxy Autenticado                                                                                            |                  |  |  |  |  |  |
| Usuário:                                                                                                    |                  |  |  |  |  |  |
| Senha:                                                                                                    |                  |  |  |  |  |  |
| Salvar                                                                                                    |                  |  |  |  |  |  |
| (Figura                                                                                                    | a 3)             |  |  |  |  |  |

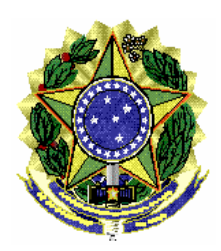

# 4.3 – Passo 1 – Identificação do Atendimento

Informe o computador para onde serão transmitidos os dados, bem como o número do caso (somente números) com o dígito verificador (DV), todos obtidos no ofício judicial ou no comunicado do Banco Central, apresentado no formato 999-SIGLA-999999-99. Clique no botão CADASTRAR para informar os demais dados.

**Atenção!** As instituições financeiras que receberem casos do MPF sem o nome do computador e o dígito verificador, exemplo ASSPA#000234, devem selecionar o computador **001-MPF** e clicar no botão "**DV**?" para obter o dígito verificador.

| 🕌 Validador Bancário - Passo 1 📃 🗖 🔀                                                                                                    |                   |  |  |  |  |  |  |
|----------------------------------------------------------------------------------------------------|-------------------|--|--|--|--|--|--|
| Validador de Dados Bancários<br>Este programa visa auxiliar as instituições bancárias no preenchimento dos<br>arquivos para atendimentos de afastamento de sigilo bancário. |                   |  |  |  |  |  |  |
| Passo 1 - Identificação do Atendir                                                                                                    | nento             |  |  |  |  |  |  |
| -Adicione a identificação de um novo atendimento                                                                                                    |                   |  |  |  |  |  |  |
| Computador destino:                                                                                                    | -                 |  |  |  |  |  |  |
| Órgão Solicitante: Selecione um destino.                                                                                                    |                   |  |  |  |  |  |  |
| Número do Caso: DV: DV                                                                                                    | Cadastrar         |  |  |  |  |  |  |
| Selecione um atendimento para Validar<br>001-MPF-000001-18                                                                                                    | Iniciar Validação |  |  |  |  |  |  |
| 002-PF-000001-44                                                                                                    | Ver Detalhes      |  |  |  |  |  |  |
|                                                                                                    | Excluir           |  |  |  |  |  |  |
|                                                                                                    | Ajuda             |  |  |  |  |  |  |
| Versão: 3.00.1a                                                                                                    |                   |  |  |  |  |  |  |
| ( <b>5</b> '                                                                                                    |                   |  |  |  |  |  |  |

(Figura 4)

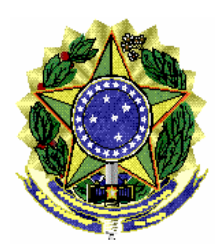

# 4.3.1 – Instituição Financeira

| Validador B      | ancário - Dados do Caso                                  |                          |  |  |  |  |  |
|------------------|----------------------------------------------------------|--------------------------|--|--|--|--|--|
| Número do (      | Caso: 001-MPF-000002-07                                  |                          |  |  |  |  |  |
| Procuradoria (   | Geral da República                                       |                          |  |  |  |  |  |
| Instituição I    | Preencha TODOS os campos, excero                         | os que nao se aplicarem. |  |  |  |  |  |
| instituiçao i    | inanceira Processo/ inquenco investigados                |                          |  |  |  |  |  |
| Banco Respo      | nsável pela Conta                                        |                          |  |  |  |  |  |
| Número:          | 666 Nome: BANCO DE TREINAMENTO                           |                          |  |  |  |  |  |
| Funcionário      | Responsável pelos Dados                                  |                          |  |  |  |  |  |
| Nome:            | JOAO DA SILVA                                            |                          |  |  |  |  |  |
| Telefone         | e: 61-3444-890 DDD, Número e Ramal                       |                          |  |  |  |  |  |
| E-mail:          | E-mail: JOAO@BANCO.COM.BR                                |                          |  |  |  |  |  |
|                  |                                                          |                          |  |  |  |  |  |
| -Instituição Fir | nanceira que atende o pedido                             |                          |  |  |  |  |  |
| Nome:            | BANCO QUE COMPROU O BANCO DE TREINAMENTO                 |                          |  |  |  |  |  |
| Preencha         | o campo acima somente quando a instituição que está atei | ndendo                   |  |  |  |  |  |
| a solicitaç      | ção for diferente do Banco Responsável pelas contas.     |                          |  |  |  |  |  |
|                  |                                                          |                          |  |  |  |  |  |
|                  |                                                          |                          |  |  |  |  |  |
|                  |                                                          |                          |  |  |  |  |  |
|                  | Gravar                                                   | Cancelar                 |  |  |  |  |  |
|                  |                                                          |                          |  |  |  |  |  |

(Figura 5)

a) Nome e Número do Banco Responsável pela Conta: é o banco onde existe conta do investigado no período de afastamento.

b) Nome, telefone e e-mail do Funcionário Responsável pelos Dados: Funcionário que gerou os arquivos com os dados bancários. Pessoa de contato no banco caso o Ministério Público Federal precise sanar dúvidas.

c) Instituição Financeira que atende o pedido: Preencher quando a Instituição que está atendendo a solicitação judicial for diferente daquela que mantém a conta. Por exemplo, Banco A comprou Banco B e a pessoa investigada possui contas no Banco B, porém é o Banco A quem está respondendo o atendimento.

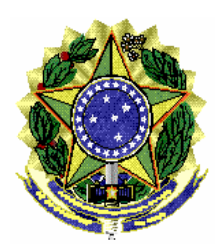

# 4.3.2 – Instituição Financeira

| 🕌 Validador Bancário -                                                                      | Dados do Caso                                            |  |  |  |  |  |  |  |
|---------------------------------------------------------------------------------------------|----------------------------------------------------------|--|--|--|--|--|--|--|
| Número do Caso: 001-MPF-000002-07                                                           |                                                          |  |  |  |  |  |  |  |
| Procuradoria Geral da República<br>Preencha TODOS os campos, exceto os que não se anlicarem |                                                          |  |  |  |  |  |  |  |
| Instituição Financeira                                                                      | Processo/Inquérito Investigados                          |  |  |  |  |  |  |  |
| Nr Correio BACEN:                                                                           | 110005966 Nr. Ofício Judicial: 346/2010 Data: 01/01/2010 |  |  |  |  |  |  |  |
| Nr Processo / IPL:                                                                          | 0007846-72.2010 Número da Vara: 1                        |  |  |  |  |  |  |  |
| Nome do Tribunal:                                                                           | SUPERIOR TRIBUNAL                                        |  |  |  |  |  |  |  |
| Nome do Magistrado:                                                                         | MARIA SILVA DE CASTRO                                    |  |  |  |  |  |  |  |
| Cargo do Magistrado:                                                                        | MINISTRA                                                 |  |  |  |  |  |  |  |
| Período de afastamen                                                                        | to de sigilo. Início: 01/01/2005 Fim: 31/12/2005         |  |  |  |  |  |  |  |
| Descrição do DADO                                                                           | S PERTINENTES AO ATENDIMENTO.                            |  |  |  |  |  |  |  |
|                                                                                             |                                                          |  |  |  |  |  |  |  |
|                                                                                             |                                                          |  |  |  |  |  |  |  |
|                                                                                             |                                                          |  |  |  |  |  |  |  |
|                                                                                             |                                                          |  |  |  |  |  |  |  |
|                                                                                             | Gravar Cancelar                                          |  |  |  |  |  |  |  |
|                                                                                             |                                                          |  |  |  |  |  |  |  |

(Figura 6)

a) Nr. Correio BACEN: é o número da solicitação enviada eletronicamente pelo Banco Central (nos casos que se aplicar)

b) Nr. Ofício Judicial e Data: É o número e a data do oficio da autoridade judicial determinando o afastamento do sigilo.

c) Número do Processo: É o número do processo judicial que consta no oficio judicial.

d) Número da Vara, Nome do Tribunal, Nome do Magistrado, Cargo do Magistrado conforme ofício judicial.

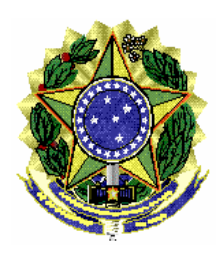

e) Período de afastamento de sigilo. Informar data inicial e final de afastamento de sigilo bancário conforme ofício judicial.

f) Descrição do Atendimento: Campo livre para uso do banco caso queira fornecer algum detalhe a mais sobre o atendimento.

### 4.3.3 – Investigados

Nesta tela devem ser cadastrados os investigados, conforme ordem judicial.

| 🕌 Validador Bancário - Da | ados do Caso           |                  |                    |              |
|---------------------------|------------------------|------------------|--------------------|--------------|
| Número do Caso: (         | 001-MPF-000002-0       | )7               |                    |              |
| Procuradoria Geral da Rej | publica<br>Preencha TO | DOS os campos, e | xceto os que não s | e aplicarem. |
| Instituição Financeira    | Processo/Inquérito     | Investigados     |                    | -            |
| CPF_C No                  | me Relac               | Conta B/D/V      | Observ Inicio      | Fim          |
|                           |                        |                  |                    |              |
|                           |                        |                  |                    |              |
|                           |                        |                  |                    |              |
|                           |                        |                  |                    |              |
|                           |                        |                  |                    |              |
|                           |                        |                  |                    |              |
|                           |                        |                  |                    |              |
|                           |                        |                  |                    |              |
|                           |                        |                  |                    |              |
| Adicionar Ren             | nover                  |                  |                    |              |
|                           |                        |                  |                    |              |
|                           |                        | Grav             | ar Car             | celar        |
|                           |                        |                  |                    |              |
|                           | (Figu                  | ura 7)           |                    |              |

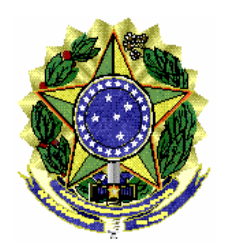

#### MINISTÉRIO PÚBLICO FEDERAL PROCURADORIA GERAL DA REPÚBLICA GABINETE DO PROCURADOR-GERAL

#### ASSESSORIA DE PESQUISA E ANÁLISE – **ASSPA/PGR**

| 📓 Dados do Investigado 📃 🗖 🔀                                                                                                    |
|----------------------------------------------------------------------------------------------------|
| 🖲 Pessoa Física 🔾 Pessoa Jurídica                                                                                                    |
| CPF/CNPJ: 200.505.086-70 Use apenas números                                                                                                    |
| Nome: NOME COMPLETO DO INVESTIGADO                                                                                                    |
| O investigado teve relacionamento com esta instituição no período do afastamento de sigilo ?                                                                                                    |
| <ul> <li>Não Sim</li> <li>Conta Depósito</li> <li>B/D/V - Bens, Direitos ou Valores</li> </ul>                                                                                                    |
| Outras informações julgadas úteis sobre este investigado:                                                                                                    |
|                                                                                                    |
| Preencha as datas abaixo, caso este investigado tenha um período de afastamento diferente do informado para o caso.         Início:       / /         Fim:       / /         Salvar       Cancelar |

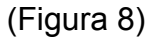

a) Dados do Investigado – Pessoa Física/Jurídica, CPF/CNPJ e Nome.

b) Relacionamento: Informar se o investigado teve ou não relacionamento com o banco no período de afastamento. Se teve informar se Conta de Depósito (conta corrente, poupança, conta investimento, entre outros) ou Bens, Direitos e Valores (cofres, seguros, títulos, entre outros).

c) Outras informações julgadas úteis sobre o investigado: informações sobre o relacionamento, ou a descrição dos Bens, Direitos e Valores, por exemplo.

d) Período de Afastamento: Caso um investigado possua um período diferente do período padrão do caso (informado na tela anterior). Se não tiver um período diferente, não precisa preencher.

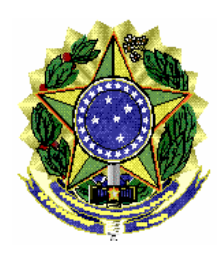

# 4.3.4 – Iniciar Validação

Clique sobre o número do caso e pressione o botão "Iniciar Validação" para dar início ao processo de validação.

| Validador Bancário - I                                                                                                    | Passo 1            |                                   |  |  |  |  |
|----------------------------------------------------------------------------------------------------|--------------------|-----------------------------------|--|--|--|--|
| Validador de Dados Bancários<br>Este programa visa auxiliar as instituições bancárias no preenchimento dos<br>arquivos para atendimentos de afastamento de sigilo bancário. |                    |                                   |  |  |  |  |
| Passo 1 - Identi                                                                                                    | ficação do Atendi  | imento                            |  |  |  |  |
| Adicione a identificação de u                                                                                                    | m novo atendimento |                                   |  |  |  |  |
| Computador destino:                                                                                                    |                    | -                                 |  |  |  |  |
| Órgão Solicitante: Seleci                                                                                                    | one um destino.    | <u>i</u>                          |  |  |  |  |
| Número do Caso:                                                                                                    | DV: DV             | /? Cadastrar                      |  |  |  |  |
| Selecione um atendiment<br>001-MPF-000001-18<br>001-MPF-000002-07<br>002-PF-000001-44                                                                                       | o para Validar     | Iniciar Validação<br>Ver Detalhes |  |  |  |  |
|                                                                                                    | Excluir            |                                   |  |  |  |  |
|                                                                                                    |                    | Ajuda                             |  |  |  |  |
| Versão: 3.00.1a                                                                                                    |                    |                                   |  |  |  |  |
|                                                                                                    | (Figura 9)         |                                   |  |  |  |  |

# 4.2 – Passo 2 - Seleção de diretório de arquivos

Clique no botão "Selecionar Pasta" para informar o diretório onde estão os arquivos gerados com os dados bancários conforme leiaute definido pelo MPF.

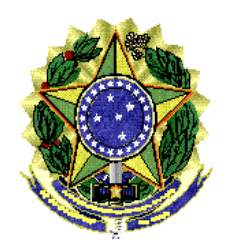

#### MINISTÉRIO PÚBLICO FEDERAL PROCURADORIA GERAL DA REPÚBLICA GABINETE DO PROCURADOR-GERAL

#### ASSESSORIA DE PESQUISA E ANÁLISE – **ASSPA/PGR**

| L-MPF-000002-07      |                                      |                                               |                  |
|----------------------|--------------------------------------|-----------------------------------------------|------------------|
| e passo você deverá  | informar a local<br>los quanto ao fo | lização dos arquivos a se<br>rmato e conteúdo | erem validados.  |
|                      |                                      |                                               | Selecionar Pasta |
|                      | Formato                              | Conteúdo                                      |                  |
| gência               | •••                                  | •••                                           |                  |
| Conta                | •••                                  | •••                                           |                  |
| adastro de Titulares | •••                                  | •••                                           |                  |
| xtrato               | •••                                  | •••                                           |                  |
| )rigem Destino       | •••                                  | •••                                           |                  |
| isagens do Sistema   | 3                                    |                                               |                  |
|                      |                                      |                                               | -                |
|                      |                                      |                                               |                  |
|                      |                                      |                                               |                  |

(Figura 10)

Aguarde a sinalização positiva da validação de todos os arquivos. Durante o processo de validação, os ícones serão alterados e mensagens sobre o processamento serão apresentadas no campo "Mensagens do Sistema".

| 001-MPE-000001-1                                                                                                    | so de direct                                                                                                    | no de arquivos                                                                                                    | •                |
|----------------------------------------------------------------------------------------------------|----------------------------------------------------------------------------------------------------|----------------------------------------------------------------------------------------------------|------------------|
| Neste passo você dever<br>Os arquivos serão valida                                                                                                    | á informar a local<br>idos quanto ao fo                                                                                                    | ização dos arquivos a s<br>rmato e conteúdo.                                                                             | erem validados.  |
| D:\Meus documentos\_A                                                                                                    | rquivos\001-MPF-                                                                                                    | 000001-18                                                                                                    | Selecionar Pasta |
|                                                                                                    | Formato                                                                                                    | Conteúdo                                                                                                    |                  |
| Agência                                                                                                    | •                                                                                                    |                                                                                                    |                  |
| Conta                                                                                                    | ~                                                                                                    | ¥                                                                                                    |                  |
| Cadastro de Titulares                                                                                                    |                                                                                                    | •                                                                                                    |                  |
| Extrato                                                                                                    | ~                                                                                                    |                                                                                                    |                  |
| Origem Destino                                                                                                    | ~                                                                                                    | •                                                                                                    |                  |
|                                                                                                    |                                                                                                    |                                                                                                    |                  |
| Aviso: Abrindo o arquivo:<br>Aviso: No arquivo ITULA<br>Aviso: No arquivo ITULA<br>Aviso: No arquivo EXTRA<br>Aviso: No arquivo EXTRA<br>Aviso: No arquivo EXTRA<br>Aviso: Abrindo o arquivo | A<br>001-MPF-000001-<br>RES: Conteúdo va<br>001-MPF-000001-<br>TO: Quantidade do<br>TO: Formato OK.<br>TO: Conteúdo vali<br>001-MPF-000001-<br>M. DESTINO: Que | 18_TITULARES.TXT<br>alidado com êxito.<br>.18_EXTRATO.TXT<br>e linhas: 23<br>dado com êxito.<br>.18_ORIGEM_DESTINO.<br>- | TXT              |

(Figura 11)

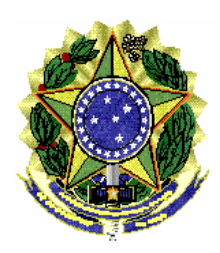

# 4.7.1 – Dados Inconsistentes

Caso os dados não atendam ao processo de validação nos aspectos de formato e conteúdo, será gerado um relatório em PDF no diretório criado pelo programa (diretorio de instalação/dadosValidador/999-SIGLA-999999-99/relatorio.pdf). O usuário pode visualizar os erros no campo "Mensagens do Sistema" ou clicando no botão "Ver Relatório".

| 🕌 Validador Bancário - Pa                                                                                                    | sso 2                                                                                        |                                                                                      |                                                    |
|----------------------------------------------------------------------------------------------------|----------------------------------------------------------------------------------------------|--------------------------------------------------------------------------------------|----------------------------------------------------|
| Passo 2 - Seleção                                                                                                    | o de direté                                                                                  | ório de arquivos                                                                     |                                                    |
| 001-MPF-000001-18                                                                                                    |                                                                                              |                                                                                      |                                                    |
| Neste passo você deverá<br>Os arquivos serão validad                                                                                                    | informar a loca<br>los quanto ao fo                                                          | lização dos arquivos a ser<br>rmato e conteúdo.                                      | em validados.                                      |
| D:\Meus documentos\_Arc                                                                                                    | uivos\001-MPF-                                                                               | 000001-18                                                                            | Selecionar Pasta                                   |
|                                                                                                    | Formato                                                                                      | Conteúdo                                                                             |                                                    |
| Agência                                                                                                    |                                                                                              | ¥                                                                                    |                                                    |
| Conta                                                                                                    | ~                                                                                            | ~                                                                                    |                                                    |
| Cadastro de Titulares                                                                                                    | 4                                                                                            | ~                                                                                    |                                                    |
| Extrato                                                                                                    | 1                                                                                            | ×                                                                                    | =                                                  |
| Origem Destino                                                                                                    | •••                                                                                          | •••                                                                                  |                                                    |
| Mensagens do Sistema                                                                                                    | 1                                                                                            |                                                                                      |                                                    |
| Aviso: No arquivo EXTRATO<br>ERRO: Arquivo EXTRATO,<br>ERRO: Arquivo EXTRATO,<br>Aviso: No arquivo EXTRATO,<br>Aviso: Hora fim validação:1<br>Aviso: Fim da verificação.<br>Relatório PDF gerado. | D: Formato OK.<br>na linha 9: Lanc<br>na linha 11: Lan<br>D: Conteúdo não<br>3/10/2010 19:14 | amento em 01/05/2006 for:<br>camento em 01/01/2008 fo<br>o passou na validação.<br>4 | a do período de afastar<br>ra do período de afasta |
| << Voltar                                                                                                    |                                                                                              | Ver relató                                                                           | rio Continuar >>                                   |

(Figura 12)

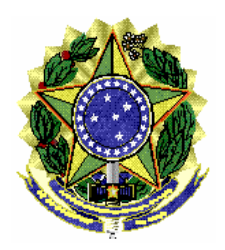

### MINISTÉRIO PÚBLICO FEDERAL PROCURADORIA GERAL DA REPÚBLICA GABINETE DO PROCURADOR-GERAL

#### ASSESSORIA DE PESQUISA E ANÁLISE – **ASSPA/PGR**

| 🔁 relat | torio.pdf - Adobe Re                                                                                    | ader                                                                                                  |                               |                                             |                     |                                 |                           |                             |                    |                        |    | J |
|---------|----------------------------------------------------------------------------------------------------|----------------------------------------------------------------------------------------------------|-------------------------------|---------------------------------------------|---------------------|---------------------------------|---------------------------|-----------------------------|--------------------|------------------------|----|---|
| Arguivo | <u>E</u> ditar <u>V</u> isualizar <u>D</u> ocu                                                          | umento Ferramentas                                                                                    | Ja <u>n</u> ela               | Ajuda                                       |                     |                                 |                           |                             |                    |                        | ×  | ŧ |
| ₿       | 🍇 -   🖏   🏠                                                                                             |                                                                                                    | • •                           | 91,9% 🔻 🔚                                   | <b>‡</b>            | Localizar                       | •                         | ABS                         | $\bigcirc$         | \$  E                  | l. |   |
|         |                                                                                                    |                                                                                                    |                               |                                             |                     |                                 |                           |                             |                    |                        |    |   |
|         |                                                                                                    | RELAT                                                                                                 | V<br>ÓR                       | alidador B<br>RIO DE INC                    | an<br>ON            | cário<br>ISISTÊ                 | NCIA                      | S                           |                    |                        |    |   |
|         | Caso: 001-MP<br>Banco: 666 - NOM<br>Nome Funcionário I<br>Telefone: 45-7892-1                           | ' <b>F-000001-18</b><br>E DO BANCO<br>Responsável: FUNC<br>9090 - Email: funcio                       | IONAR<br>nario@               | RIO DO BANCO<br>@banco.com.br               | Relati              | ório gerado en                  | n:13/10/201               | 0 19:14                     |                    |                        |    |   |
|         | Arquivo                                                                                                 | Situação                                                                                              |                               |                                             |                     |                                 |                           |                             |                    |                        |    | ۲ |
|         | Agência                                                                                                 | Processado.                                                                                           |                               |                                             |                     |                                 |                           |                             |                    |                        |    |   |
|         | Contas                                                                                                  | Processado.                                                                                           |                               |                                             |                     |                                 |                           |                             |                    |                        | _  |   |
|         | Titulares                                                                                               | Processado.                                                                                           |                               |                                             |                     |                                 |                           |                             |                    |                        | _  |   |
|         | Extrato                                                                                                 | Erro encontrado.                                                                                      |                               |                                             |                     |                                 |                           |                             |                    |                        |    |   |
|         | Origem Destino                                                                                          | Não Processado                                                                                        |                               |                                             |                     |                                 |                           |                             |                    |                        |    |   |
|         | Descrição das inc<br>ERRO: Arquivo EX<br>do investigado: CPI<br>ERRO: Arquivo EX<br>do investigado: CPI | onsistências:<br>TRATO, na linha 9: l<br>F_CNPJ(200505068<br>TRATO, na linha 11:<br>F_CNPJ(765275147) | Lancan<br>70)<br>Lanca<br>00) | nento em 01/05/2006<br>imento em 01/01/2008 | fora do<br>3 fora o | o período de a<br>lo período de | fastamento<br>afastamento | (01/01/2009<br>0 (01/01/200 | 5 a 31/<br>05 a 01 | 12/2005)<br>1/01/2007) |    |   |

(Figura 13)

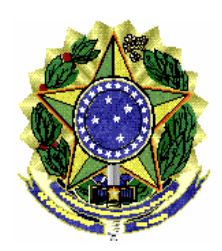

### 4.8 – Gerar arquivo para envio (Passo 3)

Clique no botão "Gerar" para que o programa gere os arquivos necessários para envio dos dados para o Ministério Público Federal – MPF, através de programa específico fornecido pelo MPF. Este procedimento não transmite os dados, o usuário deverá usar o programa Transmissor MPF, o qual solicitará o diretório onde estão cadastrados os casos (diretório de instalação/dadosValidador).

| Validador Bancário - Passo 3                                                                                                    |   |
|----------------------------------------------------------------------------------------------------|---|
| Passo 3 - Gerar arquivo para envio                                                                                                    |   |
| 001-MPF-000001-18                                                                                                    |   |
| Neste passo o programa irá gerar arquivo(s) para envio pelo<br>programa Transmissor                                                     |   |
| Atenção: Não abra ou altere os arquivos gerados, pois isso caraterizará<br>uma alteração indevida e, assim, os dados não serão aceitos. |   |
| Gerar                                                                                                    |   |
| Gerar arquivo de envio                                                                                                    |   |
| Gerar hash                                                                                                    |   |
| Local de Gravação:                                                                                                    |   |
| C:\Arquivos de<br>programas\ValidadorBancario\Validador\dadosValidador\                                                                 |   |
| Código HASH                                                                                                    |   |
| 9e876ea2520b3391ae56d02466de6877                                                                                                    |   |
| Mensagens do Sistema                                                                                                    |   |
| Aviso: Aquivo de envio gerado com êxito.<br>Aviso: Aquivo de HASH gerado com êxito.                                                     |   |
| << Voltar Fecha                                                                                                    | r |

(Figura 14)

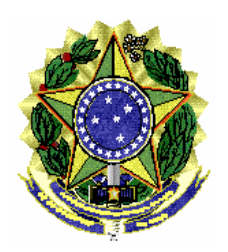

# 5 – Contato

Em caso de dúvida, entrar em contato com a equipe de informática da Assessoria de Pesquisa e Análise – ASSPA/PGR, através do e-mail simba@pgr.mpf.gov.br.

É o que trazemos ao conhecimento de Vossa Excelência.

Respeitosamente,

DARLITON CARVALHO

TÉCNICO DE INFORMÁTICA ASSESSORIA DE PESQUISA E ANÁLISE ASSPA/PGR RILDO COSTA

TÉCNICO ADMINISTRATIVO ASSESSORIA DE PESQUISA E ANÁLISE ASSPA/PGR

#### **GILBERTO MENDES**

PERITO CRIMINAL FEDERAL CHEFE DA DIVISÃO DE ANÁLISE ASSESSORIA DE PESQUISA E ANÁLISE ASSPA/PGR RENATO BARBOSA

PERITO CRIMINAL FEDERAL COORDENADOR-GERAL ADJUNTO DA ASSESSORIA DE PESQUISA E ANÁLISE ASSPA/PGR